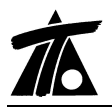

## MODIFICACIONES DEL CLIP DE LA VERSIÓN 1.26.0.27 A LA VERSIÓN 1.26.0.31

10-03-2008

### **MEJORAS**

#### 1. Nuevo criterio de subrasante "Paralelo en calzada y arcén izquierdo".

Ésta opción está pensada para ramales en los que el eje está definido por la derecha. La pendiente de la subrasante y el peralte se toman de igual forma, en prolongación, en calzada y arcén.

#### 2. Listados de cotas de carriles

Se ha creado la opción de sacar un listado de cotas de los diferentes carriles de una plataforma de ferrocarril, obteniendo las cotas de cada uno y no sólo la del "hilo bajo".

Para sacar éste listado habrá que seleccionarlo a través del tramo en replanteo->cotas de carriles, tal y como aparece en la figura.

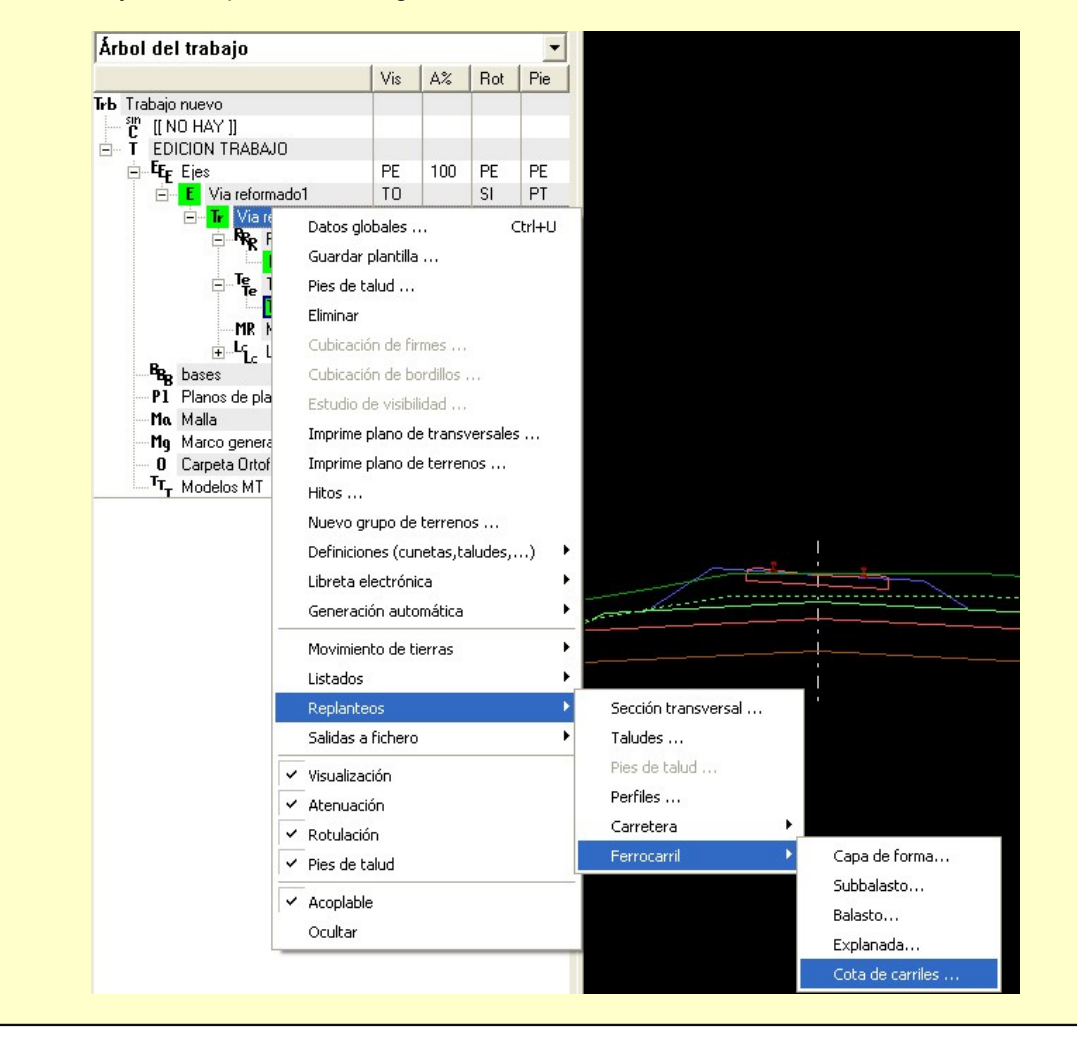

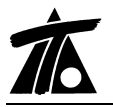

#### 3. Marcas de terreno en planos transversales.

Aparecen las marcas generadas en los terrenos para los trabajos de refuerzo o ensanche y mejora, en los planos transversales.

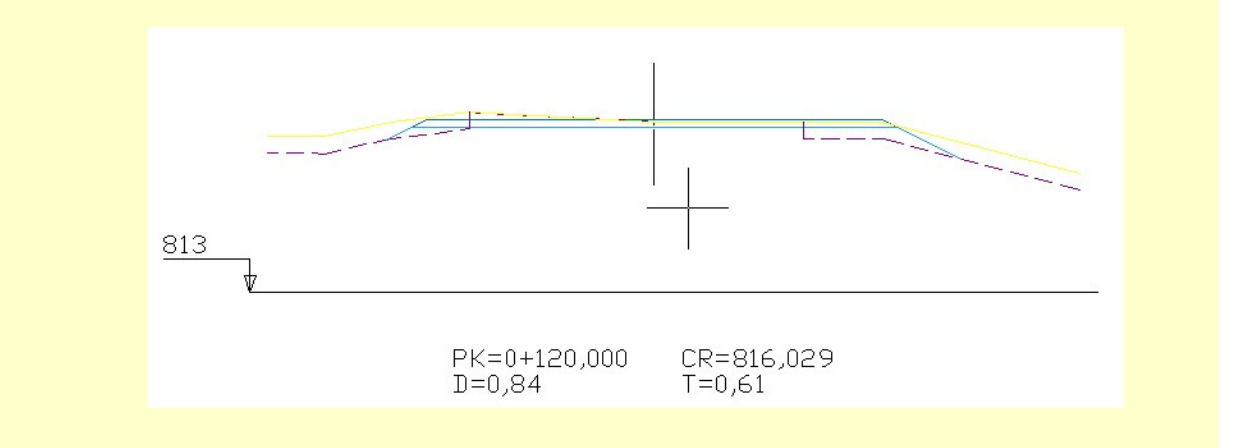

#### 4. Comando deshacer y rehacer para las operaciones con desplazados.

Se permite deshacer o rehacer las operaciones con desplazados, es decir, separar, borrar, copiar, duplicar, etc.

Para deshacer utilizaremos el comando Ctrl+Z y para rehacer el comando Ctrl+Y.

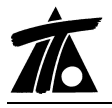

# 5. Se ha añadido la opción de definir taludes en desmonte y terraplén variables ajustados a líneas 3D.

Se permite definir un talud hasta una línea que puede pertenecer a la Cartografía o ser un desplazado de otro tramo.

Por ejemplo, necesitamos generar un talud contra un muro, y dicho muro está definido por una línea 2D o 3D. Éste talud será variable en función de la cota de dicha línea 3D.

También podría utilizarse en el caso de que necesitáramos generar taludes que nos permitan controlar el desmonte de parcelas directamente desde el tramo de un vial.

La opción se encuentra a través de las tablas de definición de datos de la sección. Una vez abierto dicho menú, deberemos habilitar en la tabla la opción de tipo de talud Ajustado a 3D.

|     | Estación    | Tipo                                                                                                    | T. Tierra           | T. Trans.       | T. Roca | An. ber. | Al. ber. | Tal. Tipo | Alt. sup |
|-----|-------------|----------------------------------------------------------------------------------------------------|---------------------|-----------------|---------|----------|----------|-----------|----------|
| 1   | 0+210,000   | 3 Taludes 📃 💌                                                                                                    | 1,500               | 1,500           | 1,000   |          |          |           | 0        |
|     |             | 3 Taludes<br>Talud con bermas<br>Berma tierra-roca<br>Talud tipo<br>Berma T-R superior<br>Talud por materiales<br>Ajustado a 3D |                     |                 |         |          |          |           |          |
| • • | ∖Geología λ | Desmonte I. 🖌 Desmonte D                                                                                                    | ). 🕻 Terrapién I. 🌶 | (Terraplén D. 🖌 | Asig 🖣  |          |          |           | ŀ        |

Posteriormente, mediante el botón derecho del ratón, seleccionar en el menú contextual la línea que nos da la opción de Editar línea 3D.

| Estación       | Tipo            | Talud            | T. Trans.      | T. Roca        | An. ber.        | Al. ber.         | Tal. Tipo             | Alt. su     |
|----------------|-----------------|------------------|----------------|----------------|-----------------|------------------|-----------------------|-------------|
| 1 0+210,000 Ai | ustado a 3D 🔤 💌 | 1 1 500          |                |                |                 |                  | 87 - 200.<br>         | 0           |
|                | Tì Sali         | - F4             |                |                |                 |                  |                       |             |
|                | Imp             | ortar            |                |                |                 |                  |                       |             |
|                | Exp             | ortar            | 1              |                |                 |                  |                       |             |
|                | Imp             | rimir Listado    | 1              |                |                 |                  |                       |             |
|                |                 |                  | -              |                |                 |                  |                       |             |
|                | Acc             | Jalizar Modir    | 1              |                |                 |                  |                       |             |
|                | Des             | cartar Modif     | 1              |                |                 |                  |                       |             |
|                | Aña             | de Fila          | 1              |                |                 |                  |                       |             |
|                | Inse            | ertar Fila Alt+I | 1              |                |                 |                  |                       |             |
|                | Bor             | ar Fila Alt+B    | Franciska D. ( |                |                 |                  |                       | 1           |
| Geologia VDe   | Edit            | ar línea 3D      | Terrapien D. A | Asig           |                 |                  |                       |             |
|                |                 |                  | estación =     | 0+135 Cota roj | a = 1,470       | Cota terreno = 2 | 94,196 Cota rasante = | 295,666     |
|                |                 | t=               | 🕅 X = 379.276  | .662 Y = 4.21  | 2.723.114 D.E.= | Col              | a = E= 200            | ) Fact= 1,0 |
|                |                 |                  |                |                |                 |                  |                       |             |

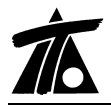

| Sobre e<br>Despla: | el terreno activo<br>zado de un tramo | Acepta | r Cancelar |
|--------------------|---------------------------------------|--------|------------|
|                    | x                                     | Y      | Z          |
|                    | 0,000                                 | 0,000  | 0,000      |
|                    |                                       |        |            |

Una vez marcada dicha opción nos aparece la ventana siguiente:

En ésta ventana se nos permite marcar la opción del tipo de línea que vamos a seleccionar, si no marcamos ninguna opción el programa automáticamente elegirá la correcta, teniendo en cuenta la selección que hagamos directamente en pantalla.

Es decir, si marcamos sobre una línea de Cartografía que está en 2D con Ctrl+ B.izqdo ratón, tomará la Z interpolada de la colección del terreno activo, si por el contrario la línea tiene Z tomará dicha información.

En el caso de que elijamos un desplazado de otro tramo con Shift+B. Izqdo ratón se tomará la cota de la sección de dicho tramo.

| Captura y edición de línea                 |                   |                        |          |  |  |  |  |  |
|--------------------------------------------|-------------------|------------------------|----------|--|--|--|--|--|
| ☐ Sobre el terreno a<br>✔ Desplazado de un | ictivo<br>tramo   | Aceptar                | Cancelar |  |  |  |  |  |
| Tramo                                      | Calle 1 - Calle 1 |                        | •        |  |  |  |  |  |
| Estación Inicial                           | 0+000             | Desplazamiento inicial | 0,000    |  |  |  |  |  |
| Estación Final                             | 0+287,186         | Desplazamiento final   | 0,000    |  |  |  |  |  |
|                                            |                   |                        |          |  |  |  |  |  |
|                                            |                   |                        |          |  |  |  |  |  |
|                                            |                   |                        |          |  |  |  |  |  |

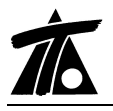

www.tool.es

Una vez que hemos seleccionado el tipo de línea con la que queremos que se genere el talud, actualizamos la modificación desde la tabla de taludes de desmonte o terraplén.

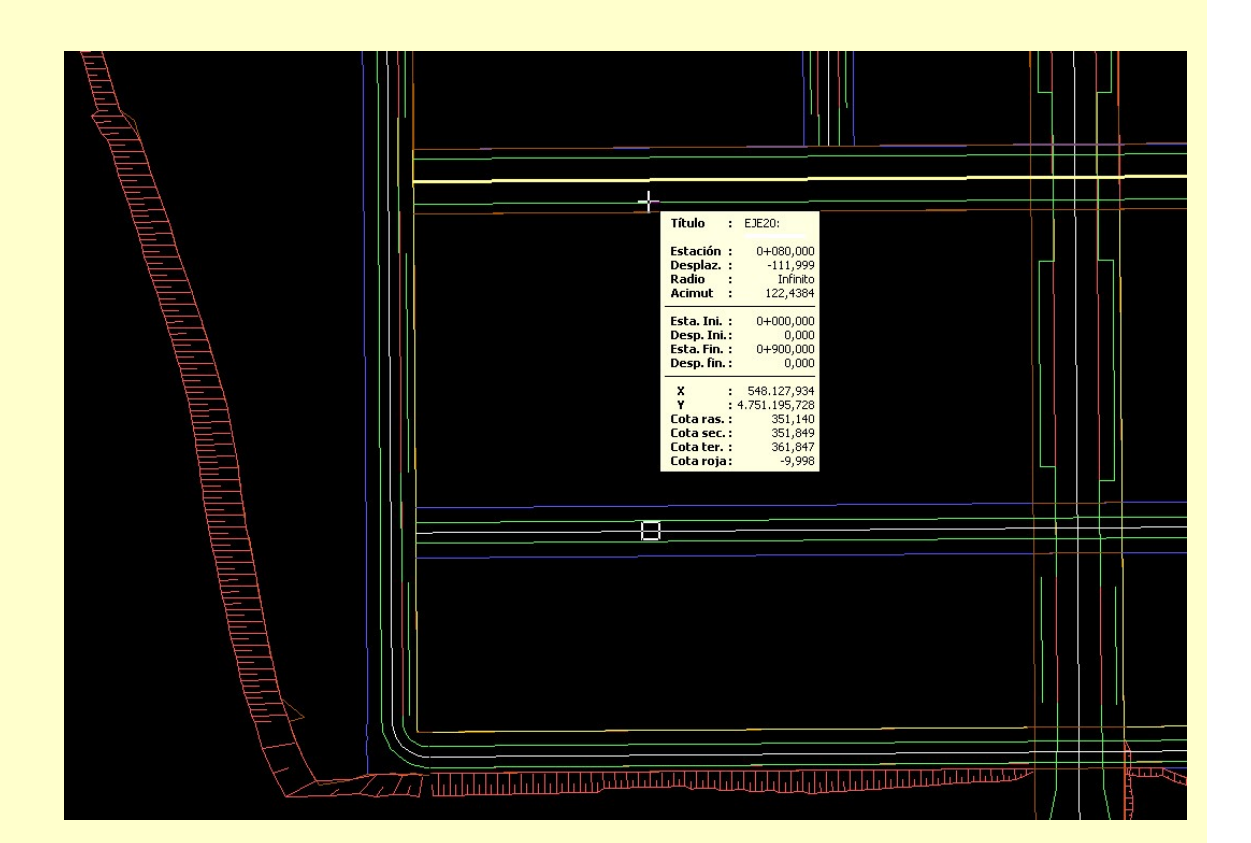

Obsérvese que si el talud calculado no llega hasta el terreno activo, el programa utiliza el talud de cierre, en la imagen tenemos definido un talud con valor "0".

| Cota : 351,849 |  |
|----------------|--|

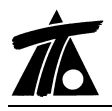

#### 6. Salidas a fichero.

Se añade la opción de obtener un nuevo listado en Tramo-->Salidas a fichero--> Puntos del eje.

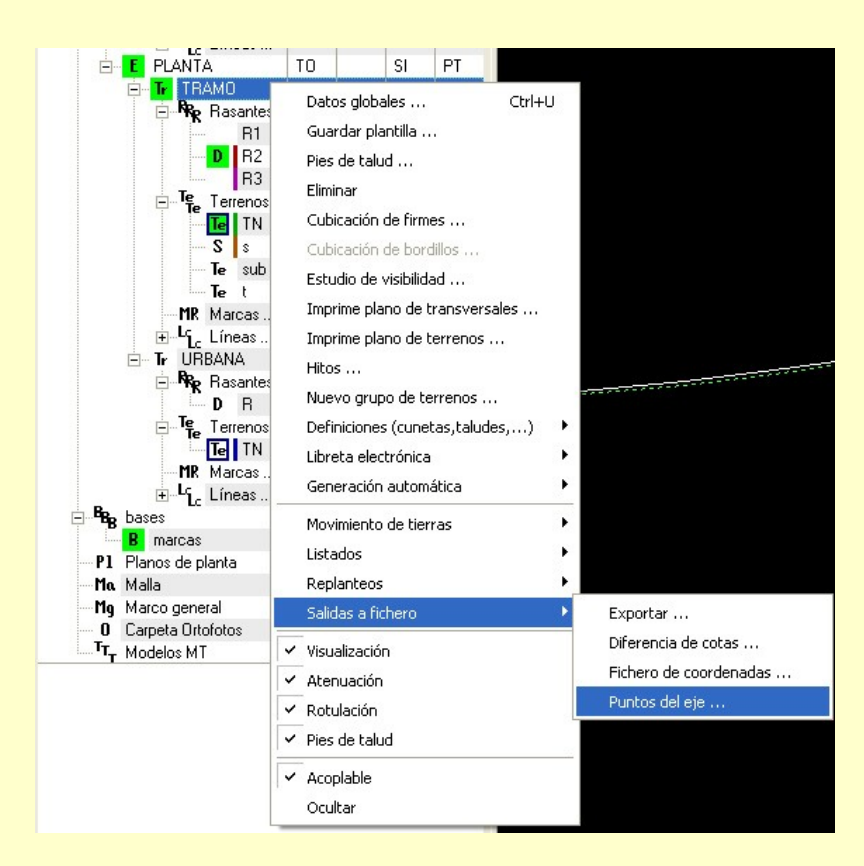

En éste nuevo listado a partir de una estación inicial, final, un intervalo y una distancia al eje, podemos obtener el siguiente resultado.

| ida de pu<br>X, Y, Z<br>Esta. Ini.<br>Esta. Fin. | ntos despla<br>Estación, Di<br>0,000<br>100,000 | stancia, Z<br>Dista. | l eje<br>© E.,D.,Z (Ini.<br>Ini. 5,000<br>Fin. 10,000 | ,Fin. e Int.) Af<br>Z Ini.<br>Z Fin. | iadir puntos    | ]<br>IF Est. múlti<br>Intervalo [ | plo del inter.<br>20 | Cota<br>C Rasanto<br>C Prol. pk<br>C Sección | e<br>ataforma | Imprimir .<br>Fichero . |          | 5alir<br>ar lista |
|--------------------------------------------------|-------------------------------------------------|----------------------|-------------------------------------------------------|--------------------------------------|-----------------|-----------------------------------|----------------------|----------------------------------------------|---------------|-------------------------|----------|-------------------|
| Punto                                            | Estación                                        | Distancia            | X                                                     | Y                                    | Z               | X eje                             | Y eje                | Cota                                         | Inc. Z        | Acimut                  | Radio    | Pe                |
|                                                  | 0+000,000                                       | 5,000                | 438.074,909                                           | 4.179.459,454                        |                 | 438.079,324                       | 4.179.461,800        | 525,090                                      |               | 168,9025                | Infinito | 2,                |
|                                                  | 0+020,000                                       | 6,000                | 438.083,411                                           | 4.179.441,323                        | 0.0.0.0.0.0.0.0 | 438.088,710                       | 4.179.444,139        | 525,478                                      | 0.0.0.0.0.0   | 168,9025                | Infinito | 2,1               |
|                                                  | 0+040,000                                       | 7,000                | 438.091,914                                           | 4.179.423,193                        |                 | 438.098,095                       | 4.179.426,478        | 525,894                                      |               | 168,9025                | Infinito | 1,                |
|                                                  | 0+060,000                                       | 8,000                | 438.100,457                                           | 4.179.405,032                        |                 | 438.107,499                       | 4.179.408,827        | 526,560                                      |               | 168,5321                | -917,736 | -1,8              |
|                                                  | 0+080,000                                       | 9,000                | 438.109,561                                           | 4.179.386,793                        |                 | 438.117,297                       | 4.179.391,393        | 527,275                                      |               | 165,8457                | -319,464 | -5,0              |
|                                                  | 0+100,000                                       | 10,000               | 438.120,021                                           | 4.179.368,804                        |                 | 438.128,164                       | 4.179.374,609        | 528,029                                      |               | 160,5701                | -200,000 | -8,               |
|                                                  |                                                 |                      |                                                       |                                      |                 |                                   |                      |                                              |               |                         |          |                   |
|                                                  |                                                 |                      |                                                       |                                      |                 | ш                                 |                      |                                              |               |                         |          |                   |

Ť

#### 7. No pintar banderolas con Kv=0 en planos longitudinales.

Hasta ahora cuando se sacaba un plano a impresora o \*.dxf del longitudinal con banderolas salía la información de todos los vértices aunque el parámetro del acuerdo fuese igual a 0.

A partir de ahora podremos eliminar éstas banderolas para que quede más despejado, el plano longitudinal, de gran utilidad para conducciones.